## Zoom app och ansluta till möte/dans

Zoom är en app som fungerar i datorn och i mobilen, naturligtvis med lite olika utseende då mobilens skärm är mycket mindre.

För att **ladda ned appen** kan du leta reda på en länk under evenemang. Det spelar ingen roll vilken. Klicka på den blå rutan med order Zoom och nedladdningen startar. Ev behöver du svara YES någon gång. När allt är klart har du fått en ny ikon, blå med en vit filmkamera, på skärmen eller under Start/Appar.

För att delta i ett möte eller en dans klickar du på länken **''Join our Cloud...''** eller den **blå Zoom-rutan** som finns i inbjudan till just detta evenemang. Finns ingen länk, startar du appen Zoom, väljer "Join a meeting" och fyller på nästa sida i ID nummer för mötet samt ditt eget namn på andra raden. Ditt namn kan vara ifyllt eller så kan det stå vilken typ av mobil eller dator du använder, ändra så det blir ditt namn.

Du kan också bocka i att appen ska komma ihåg ditt namn, ansluta utan ditt ljud eller din videokamera. Gå vidare med Join.

Nästa ruta som kommer fram frågar efter password vilket också ska stå i inbjudan. Fyll i och klicka på "Join meeting".

Efter detta så brukar du se vad din kamera kan visa i mötet, oftast ditt ansikte om du titttar på datorn/mobilen. Du får också frågor om du vill visa det kameran filmar (video) på mötet samt om du vill dela ljudet (audio) hos dig med andra. Välj Join with (med) eller without (utan) video. Samt Join with Computer audio. Nu är du helt inkopplad på mötet och hör och ser andra deltagare!

Du kommer att bli placerad i "waiting room" väntrummet tills mötets värd släpper in dig.